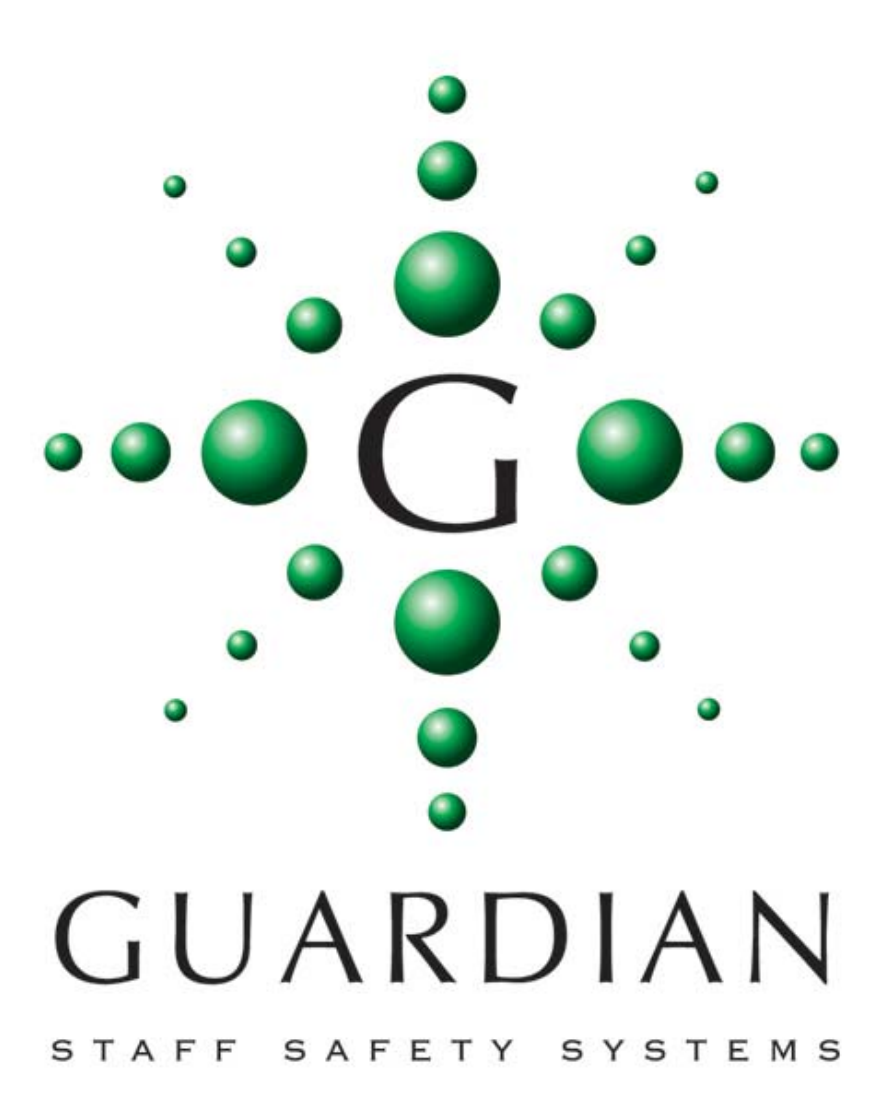

The Guardian L7700 IP16 Intelligent Power Supply replaces the L7717 High Power PSU and features an integrated Ethernet controller allowing system configuration, Datalog access and remote monitoring via a standard Ethernet connection. All system settings previously controlled by DIP switches and the LIMProg programming software may now be carried out using a standard web browser, without the need for custom configuration software. Security is maintained as web access to the setup and configuration screens are password protected. In addition, the unit features; on board calendar & clock and Secure Data flash disk drive which automatically records all system configuration and activity with the date and time. Day and Night alarm settings may be automatically switched by the on-board clock without the need for a manual switch. There are four programmable volt free contact inputs and two volt free contact outputs together with an RS232 output which can be configured for printers, pagers or any other RS232 device.

The unit supports a VOIP expansion card which allows the audio voice channel conversations to be recorded and/or integrated with other IP devices. The integral float charger supports a single 12v 12Ah battery and the AC, DC, Battery and Earth continuity are continuously monitored.

The unit should be located in a central accessible position to allow maintenance access and should be connected to the mains AC supply via a non-switched fused spur outlet with a 5A fuse fitted.

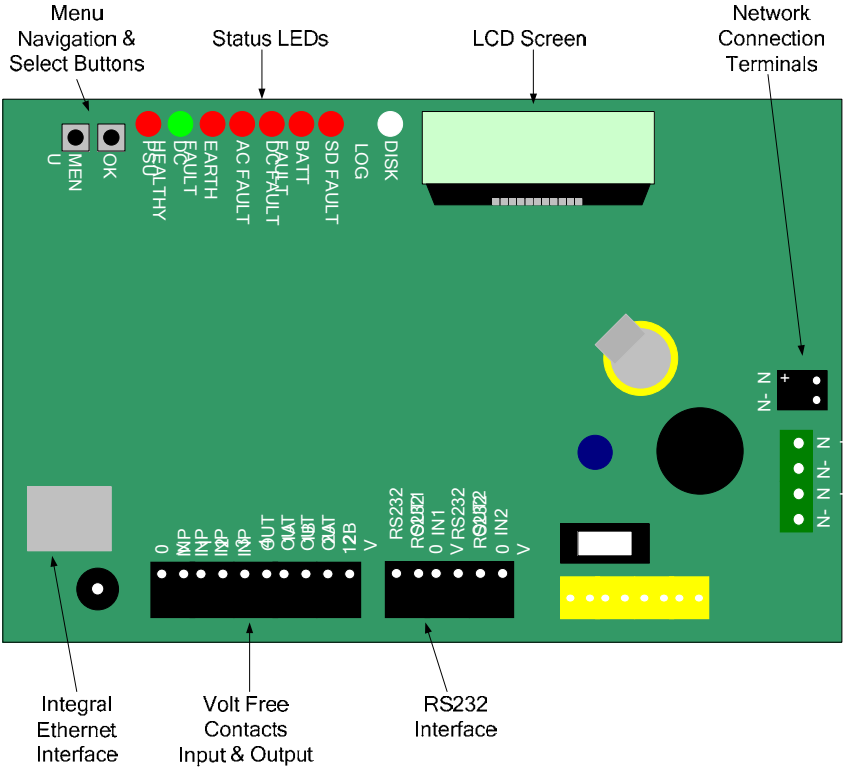

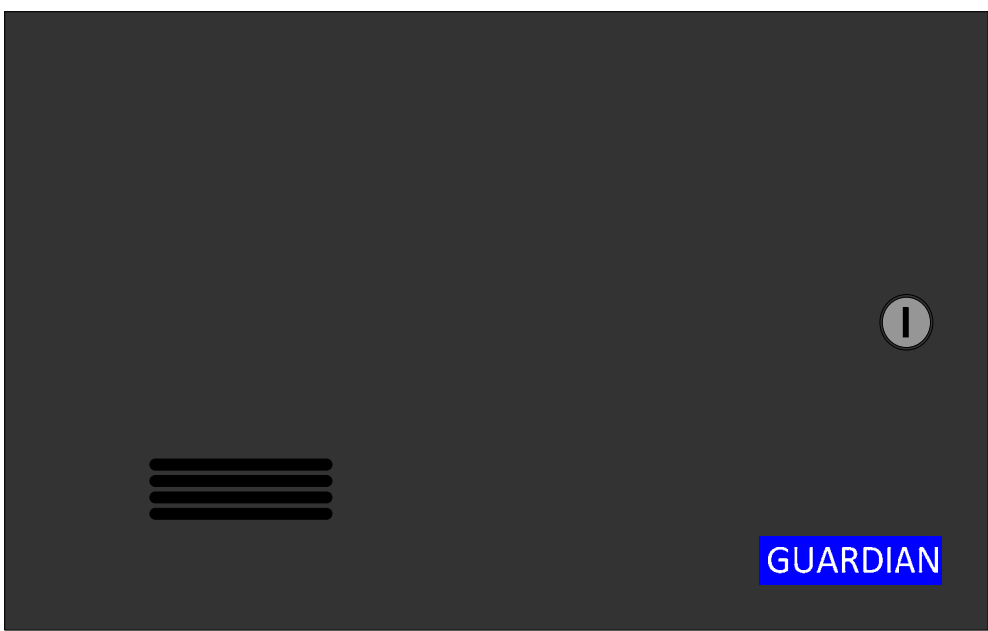

| Main Supply Input                                                            | : 90v – 240v AC (Remove protective cover to gain access to mains input terminals)                                                                                                    |
|------------------------------------------------------------------------------|----------------------------------------------------------------------------------------------------|
| Required Battery                                                             | : 12 volt 12 AmpHour Sealed Lead Acid (Observe Polarity)                                                                                                    |
| Output Terminals                                                             | : Two parallel terminals provided for convenience – connect to Network devices                                                                                                    |
| RS232 Terminals:                                                             |                                                                                                    |
| TXD<br>RXD<br>CTS & RTS                                                      | : RS232 Level data output for printers, pagers etc.<br>: RS232 Level data input<br>: RS232 Level Outgoing & Incoming flow control for RS232                                                                                                    |
| Input Terminals:                                                             |                                                                                                    |
| Input 1<br>Input 2<br>Input 3<br>Input 4                                     | : Programmable Input No. 1 active when connected to 0v<br>: Programmable Input No. 2 active when connected to 0v<br>: Programmable Input No. 3 active when connected to 0v<br>: Programmable Input No. 4 active when connected to 0v                                                                                                    |
| Output Terminals:                                                            |                                                                                                    |
| Output 1A & 1B<br>Output 2A & 2B                                             | : Programmable Volt Free Normally Open Output No. 1 (Max 24v DC)<br>: Programmable Volt Free Normally Open Output No. 2 (Max 24v DC)                                                                                                    |
| Status LEDs:                                                                 |                                                                                                    |
| PSU<br>DC Healthy<br>Earth Fault<br>DC Fault<br>AC Fault<br>SD Fault<br>DISK | <ul> <li>: Flashing – indicated internal microprocessor is running <ul> <li>: Lights to indicate the incoming DC supply is within tolerance</li> </ul> </li> <li>: Indicates an electrical short between the network &amp; main supply protective earth</li> <li>: Indicates incoming DC supply is operating outside of limits</li> <li>: Indicates a failure of the incoming AC supply</li> <li>: Indicates the on-board Secure Data Disk has malfunctioned</li> <li>: Indicates read/write activity to the on-board SD Disk</li> </ul> |
| On-board Fuse                                                                | : 5Amp 20mm fuse protection for Battery. Charger is current limited                                                                                                    |
| Installation                                                                 | : Self Contained Surface Mounted Case                                                                                                    |
| Size & Weight                                                                | : 370mm x 260mm x 110mm – 4.5kg                                                                                                    |

### Guardian IP Embedded Web Server pages

The Guardian IP16 Power Supply Controller contains an embedded web server for system configuration and status monitoring. It is used to gain access to the on-board data-logger recording all system activity with the time and date, and to allow password protected access to the system configuration and networking pages.

| Guardian IP                                             |                                           |                             | Home Logout                                                                                           |
|---------------------------------------------------------|-------------------------------------------|-----------------------------|----------------------------------------------------------------------------------------------------|
| Status Activity M                                       | Ionitor Datalog Sea                       | rch Setup                   |                                                                                                    |
| System Status                                           |                                           |                             | Additional Info                                                                                       |
|                                                         |                                           |                             | Serial No: Unique serial number for this device                                                       |
| Firmware: 1.0.0.5 – Jun<br>Serial No: R1001A7A00        | 1 2009 15:11:11<br>01D0                   |                             | <b>Activity:</b> Real-Time network activity currently on the network                                  |
| Activity                                                | 04-4-                                     | He en                       | Media: Available used and free capacity of the data storage media                                     |
| Address<br>170: Address 170                             | State<br>Assistance                       | <b>User</b><br>000: -       | Health: Battery condition,<br>temperature and incoming power                                          |
| AC Line<br>DC Line                                      | Not Detected<br>13.71 Volts               | Fault<br>Healthy            | Other Pages                                                                                           |
| Battery Charge<br>Temp 1<br>Temp 2                      | Not Detected<br>28.47 c<br>27.50 c        | Fault<br>Healthy<br>Healthy | Activity Monitor: Real time<br>datalog which updates every 3<br>seconds                               |
| Earth Fault<br>Media                                    | Clear                                     | Healthy                     | Datalog: Historic datalog shown<br>in pages woth page navigation<br>controls                          |
| Capacity <b>507397971</b> 2<br>Free <b>99.9% (988</b> 2 | 2 Bytes in 988288 Sector<br>275 / 988288) | s (15855616 Log Entries)    | Datalog Search: Historic datalog search facility with filters and output to screen, printer and file. |
|                                                         |                                           |                             | Setup: Secure area for unit configuration                                                             |
|                                                         |                                           |                             |                                                                                                    |

As you can see, the main index screen shows the status of the power supply controller together with any network device which is active. The HTML pages also contain help text to assist unfamiliar users to navigate the user screens.

#### **Guardian IP Embedded Activity Monitor**

2009-06-04 10:17:15

2009-06-04 10:17:08

2009-06-04 10:17:08

2009-06-04 10:17:01

2009-06-04 10:17:01

2009-06-04 10:16:53

2009-06-04 10:16:53

2009-06-04 10:16:46

2009-06-04 10:16:46

All network activity is recorded internally within the L7700 IP16 Controller PSU and may be accessed via the web server. The system automatically records a health check every hour together with the status of the power rails, internal temperature etc.

|                         |                      |       | Home Logou |
|-------------------------|----------------------|-------|------------|
| Guardian IP             |                      |       |            |
|                         |                      |       |            |
|                         |                      |       |            |
| Status Activity Monitor | Datalog Search Setup |       |            |
|                         |                      |       |            |
| tivity Monitor          |                      |       |            |
| Time                    | Address              | Event | User       |
|                         |                      |       | 001.       |
| 2009-06-04 10:17:37     | 012: ADDRESS 012     | Call  | 001: -     |
| 2009-00-04 10:17:37     | 011: ADDRESS 011     | Call  | 001        |
| 2009-00-04 10:17:30     |                      | Dan   | 001        |
| 2009-00-04 10:17:30     | 010. ADDRESS 010     | Resel | 001: -     |
| 2009-06-04 10:17:22     | 010: ADDRESS 010     | Call  | 001: -     |
| 2009-06-04 10:17:22     | 009 ADDRESS 009      | Reset | 001: -     |
| 2009-06-04 10:17:15     | 009: ADDRESS 009     | Call  | 001: -     |

Reset

Call

Reset

Reset

Call

Reset

Reset

Call

Call

001: -

001: -

001: -

001: -

001: -

001: -

001: -

001: -

001: -

008: RECEPTION

008: RECEPTION

007: DSAB WC 2

007: DSAB WC 2

006: BEDROOM 12

006: BEDROOM 12

005: GREEN ROOM

005: GREEN ROOM

004: QUIET ROOM

Home | Datalog | Logout

### Guardian IP Embedded Datalog and Search Facility

The embedded search facility allows a filter to be applied to this data log for retrieval purposes. Data can be filtered by date, time, location and event type. The data may be shown on-screen or downloaded and imported directly into Microsoft Excel.

| uardian IP                  |                  |              |        |
|-----------------------------|------------------|--------------|--------|
|                             |                  |              |        |
|                             |                  |              |        |
| tatus Activity Monitor Data | log Search Setup |              |        |
| alog                        |                  |              |        |
| Time                        | Address          | Event        | User   |
| 2009-06-04 11:52:22         | 021: ADDRESS 021 | Reset        | 001: - |
| 2009-06-04 11:49:37         | 020: ADDRESS 020 | Reset        | 001:-  |
| 2009-06-04 11:48:01         | 019: ADDRESS 019 | Reset        | 001: - |
| 2009-06-04 11:45:30         | 018: ADDRESS 018 | Reset        | 001: - |
| 2009-06-04 11:03:22         | 017: ADDRESS 017 | Reset        | 001: - |
| 2009-06-04 10:19:36         | 016: ADDRESS 016 | Reset        | 001: - |
| 2009-06-04 10:18:22         | 015: ADDRESS 015 | Reset        | 001: - |
| 2009-06-04 10:18:15         | 014: ADDRESS 014 | Reset        | 001: - |
| 2009-06-04 10:18:08         | 013: ADDRESS 013 | Reset        | 001: - |
| 2009-06-04 10:17:59         | 012: ADDRESS 012 | Reset        | 001: - |
| 2009-06-04 10:17:48         | 011: ADDRESS 011 | Reset        | 001: - |
| 2009-06-04 10:17:35         | 010: ADDRESS 010 | Reset        | 001: - |
| 2009-06-04 10:17:22         | 009: ADDRESS 009 | Reset        | 001: - |
| 2009-06-04 10:16:58         | 008: RECEPTION   | Reset        | 001: - |
| 2009-06-04 10:16:53         | 007: DSAB WC 2   | Reset        | 001: - |
| 2009-06-04 10:16:46         | 006: BEDROOM 12  | <u>Reset</u> | 001: - |
| Page 10 : Jump   <<<<       | >>>>             |              |        |

Home | Datalog | Logout

### Guardian IP Datalog Search Facility - Example

| Status Act                 | tivity Monitor | Datalog       | Search     | Setup |        |     |           |      |
|----------------------------|----------------|---------------|------------|-------|--------|-----|-----------|------|
| Guardian IP –              | Datalog Sea    | arch          |            |       |        |     |           |      |
| Download Result            | to File:       |               |            |       |        |     |           |      |
| From:<br>Time:<br>Address: | 03<br>BEDROOM  | 06<br>01<br>1 | 2009<br>00 |       | To:    | 04  | 06        | 2009 |
| All Events                 |                |               |            |       |        |     |           |      |
| System                     | Calls          |               | Visits     |       | Accept | is  | Prioritie | s    |
| Emergencies                | Attack         | is            | Assistant  | ce    | Tampe  | ers | Faults    |      |
| Isolate                    | Reset          | s             | Intercom   |       |        |     |           |      |

#### Search Use your Browsers 'Stop' button to cancel and partially show your results

| Time                | Address        | Event     | User   |
|---------------------|----------------|-----------|--------|
| 2009-06-04 11:52:22 | 001: BEDROOM 1 | Reset     | 000: - |
| 2009-06-04 11:49:37 | 001: BEDROOM 1 | Call      | 001: - |
| 2009-06-04 11:48:01 | 001: BEDROOM 1 | No Device | 000: - |
| 2009-06-04 11:45:30 | 001: BEDROOM 1 | Reset     | 000: - |
| 2009-06-04 11:03:22 | 001: BEDROOM 1 | Call      | 006: - |
| 2009-06-04 10:19:36 | 001: BEDROOM 1 | Reset     | 000: - |
| 2009-06-04 10:18:22 | 001: BEDROOM 1 | Call      | 001: - |
| 2009-06-04 10:18:15 | 001: BEDROOM 1 | Reset     | 000: - |
| 2009-06-04 10:18:08 | 001: BEDROOM 1 | Call      | 012: - |
| 2009-06-04 10:17:59 | 001: BEDROOM 1 | No Device | 000: - |
| 2009-06-04 10:17:48 | 001: BEDROOM 1 | Reset     | 000: - |
| 2009-06-04 10:17:35 | 001: BEDROOM 1 | Call      | 001: - |
| 2009-06-04 10:17:22 | 001: BEDROOM 1 | Reset     | 000: - |
| 2009-06-04 10:16:58 | 001: BEDROOM 1 | Call      | 023: - |

### Guardian IP Set Up Page

The setup tab gives access to the engineering configuration screens and is password protected to prevent unauthorised access

| Authentica | ation Required                                                                                   |
|------------|--------------------------------------------------------------------------------------------------|
| <b>?</b>   | A user name and password are being requested by http://192.168.0.192. The site says: "Protected" |
| User Name  |                                                                                                  |
| Password   |                                                                                                  |
|            | OK Cancel                                                                                        |

### **Guardian IP System Configuration Screen**

The first screen is the system configuration screen which allows global system settings to be configured. These were previously configured using DIP switches on the L7717 and L717 power supply units. The Day/Night Alarm scheduling is also accessed from this screen and the setup access password can be changed.

| Guardian IP                                 |                                       | Home Logout                              |
|---------------------------------------------|---------------------------------------|------------------------------------------|
| Status Activity Monitor Dat                 | alog Search Setup                     |                                          |
| System CLAN Time Addresse                   | s 🛇 Users 🔿 Display 🕞 Bridging 🌍 Diag | gnostics Command                         |
| System Settings                             | _                                     | Other Settings                           |
| Allow Staff Present                         |                                       | - System Settings                        |
| Enable Call Follower Sounder                |                                       | Day/Night Alarm Schedule                 |
| Nurse Present Expiry                        |                                       | Additional Info                          |
| Show Lost Units                             |                                       | Use these settings to change the         |
| Show User ID                                |                                       | unique global identifier for this system |
| Suppress System Faults                      |                                       |                                          |
| System Uses 254 Address Capable<br>Displays |                                       |                                          |
| Timer Setting                               | Accept 1:30 Priority 2:30             |                                          |
| Setup Password                              | lismore                               |                                          |
| Save                                        |                                       |                                          |
|                                             | Home   Datalog   Logout               |                                          |

### Automatic Day/Night Scheduling

From the system screen there is a link to the Day/Night scheduling screen which can be setup to automatically change the system between the Day and Night alarm modes. Enter the Day Mode Start Time and the Night Mode Start Time, in 24 hour clock format, and select the Enable Auto Change dialogue. The Day/night mode will now automatically change as the on board clock passes the time entered in this screen.

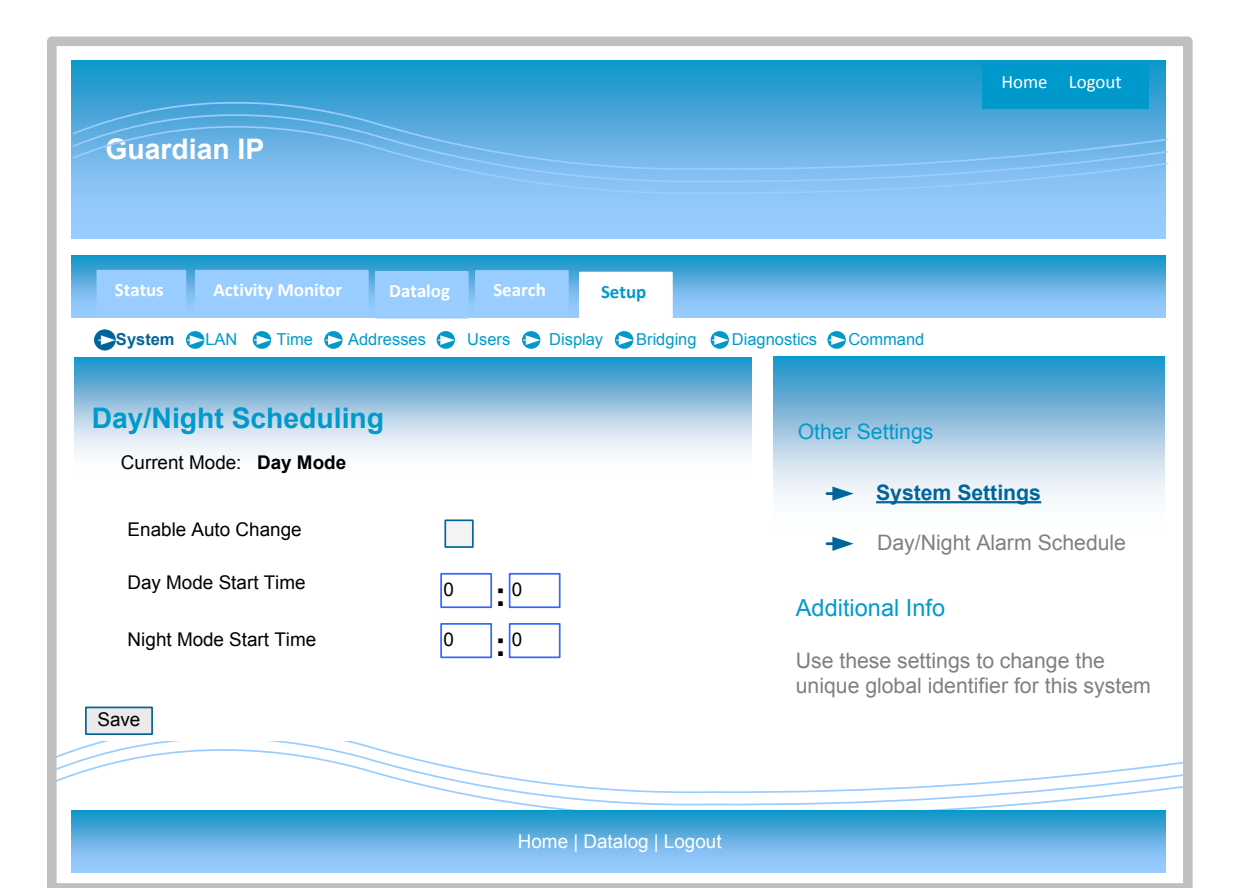

### LAN – Local Area Network Screen

The LAN settings screen controls the essential LAN settings for the IP controller. One a simple one to one crossover cable where a DHCP server is not present (i.e. a simple direct connection between computer and L7700 IP16 Controller) the default IP address will be used (192.168.0.192). On a network where a DHCP server is operating, the L7700 IP16 Controller will automatically be assigned an IP address and this will be shown on the LCD display screen. Alternatively, InterSniff discovery software may be used to locate any IP controller on the LAN.

|                                                                                                    | Home Logout                                                                                                    |
|----------------------------------------------------------------------------------------------------|----------------------------------------------------------------------------------------------------|
| Guardian IP                                                                                                    |                                                                                                    |
|                                                                                                    |                                                                                                    |
|                                                                                                    |                                                                                                    |
|                                                                                                    |                                                                                                    |
| Status Activity Monitor Datalog Search Setup                                                                                                    |                                                                                                    |
| System CLAN C Time C Addresses C Users C Display C Bridg                                                                                                    | ing Diagnostics Command                                                                                                    |
| LAN Settings                                                                                                    | Additional Info                                                                                                    |
| , and the second second s | WARNING                                                                                                    |
| Enable DHCP PIPE PIPE PIPE PIPE PIPE PIPE PIPE PI                                                                                                    | Incorrect settings entered here can<br>cause the system to become<br>uncontactable to your PC.                                                                                       |
| 10.0.0.115       Subnet Mask                                                                                                    | Enable DHCP: Automatic allocation<br>of IP settings when DHCP server is<br>available on the LAN                                                                                      |
| 255.255.255.0<br>Gateway Address<br>10.0.0.1                                                                                                    | IP Address, Subnet Mask and DNS:<br>Manual IP settings used when no DHCP<br>server is available on the LAN.                                                                          |
| Primary DNS 10.0.2                                                                                                    | Netbios Name: Unique name for unit discovery on the LAN.                                                                                                    |
| Secondary DNS                                                                                                    | Warning                                                                                                    |
| 212.241.180.122<br>Netbios Name                                                                                                    | Only enable DHCP when there is a DHCP server available on the LAN (Local Area Network)                                                                                               |
| MAC_0_0_121                                                                                                    | Do not Enable DHCP when you are<br>using a cross over cable directly<br>into a laptop or PC.                                                                                         |
|                                                                                                    | Do not Enable DHCP when you are<br>using a stand-alone network<br>without DHCP Server.                                                                                               |
|                                                                                                    | Intersniff and CMSN                                                                                                    |
|                                                                                                    | Intersniff and CMSN will not operate if<br>you have DHCP Enabled and there is<br>no DHCP server available on the<br>network. However, this HTML web<br>server will operate normally. |
| Home   Datalog   Lo                                                                                                    | ogout                                                                                                    |

As previously described the L7700 IP16 System Controller contains an on-board Real Time Clock, which can be synchronised by one of the following methods:

NTP Server (Network Time Protocol) over the LAN GPS Clock connected to the RS232 input Manually using the Embedded web server on this page.

Please note that if a GPS clock is detected, this will override the manual settings and the NTP updates.

| System Clock                                                                                                    | Additional Info                                                                                                    |
|----------------------------------------------------------------------------------------------------|----------------------------------------------------------------------------------------------------|
| Current Time:<br>2009-06-04 10:22:40<br>GPS Receiver Information                                                                                                    | <b>System Clock:</b> All datalog events are time stamped using the internal clock which is automatically updated by either a GPS receiver or NTP server. |
| Status:<br>Signal:<br>Time:                                                                                                    | <b>GPS Receiver:</b> Directly connected to the RS232 port, information uses the NMEA protocol and standard baud rates are 4800 and 9600.                 |
| NTP Information<br>Last NTP Time:<br>NEVER                                                                                                    | <b>NTP:</b> Connected via the LAN, NTP servers can be local or off-site if external access is available on the                                           |
| Reset         Network Time Protocol (NTP):         Allow NTP         Image: NTP Server         Europe.pool.ntp.org         NTP Query Interval         1         Minutes | <b>Time Setting:</b> The internal clock can be manually altered in 24 hour clock mode (ie 1pm = 13:00).                                                  |
| Master/Slave Syncing<br>Sync Mode No Sync V<br>Save Sync Settings                                                                                                    |                                                                                                    |
| GPS Receiver Settings     Baud     4800     Save GPS Settings                                                                                                    |                                                                                                    |
| Enter New Time:<br>Year Month Day Hour Mins Secs<br>2009 06 04 10 22 27<br>Entry must be in 24hr mode<br>Save New Time                                                  |                                                                                                    |

#### Addresses – Address Descriptions

The Address and User Descriptions may be manually entered into the web pages shown below or alternatively may be uploaded from an Excel spreadsheet. Please note the Excel Import/Export must be formatted in the correct manner and we recommend editing a previously exported spreadsheet rather than creating anew one, to ensure that the correct is used. The Screen below shows eight address descriptions at one time and the pages can be navigated using the Forward ( >>>) and Back (<<<) arrows or entering a specific address and selecting the JUMP button.

|                                                                  | Home Logout                                                                                                    |
|------------------------------------------------------------------|----------------------------------------------------------------------------------------------------|
| Guardian IP                                                      |                                                                                                    |
|                                                                  |                                                                                                    |
| Status Activity Monitor Datalog Search Setup                     |                                                                                                    |
| System OLAN O Time OAddresses O Users O Display OBridging O Diag | nostics Command                                                                                                    |
| Address Descriptions                                             | Additional Info                                                                                                    |
| Show Address: 1 Jump   <<<<   >>>> ID Text                       | Show Address: This screen allows<br>you to navigate to and change an<br>individual address text description on a<br>controller |
| 001 BEDROOM 1<br>002 BATHROOM<br>003 TV LOUNGE                   | Import / Export: Address texts may<br>be imported and exported in a fixed<br>format suitable for Microsoft Excel<br>format.    |
| 004 QUIET ROOM<br>005 GREEN ROOM                                 | <i>Note:</i> You must save, download and broadcast for any changes to take effect.                                             |
| 007 DSAB WC 2                                                    |                                                                                                    |
| 008 RECEPTION Save                                               |                                                                                                    |
| Address Commands Export Addresses Import Addresses Browse        |                                                                                                    |
| Warning: Data Imports *MUST* be in the correct file format       |                                                                                                    |
|                                                                  |                                                                                                    |

#### **Users – User Descriptions**

The User Descriptions (User ID's) may be manually entered into the web pages shown below or alternatively may be uploaded from an Excel spreadsheet. Please note the Excel Import/Export must be formatted in the correct manner and we recommend editing a previously exported spreadsheet rather than creating anew one, to ensure that the correct is used. The Screen below shows eight address descriptions at one time and the pages can be navigated using the Forward ( >>>>) and Back (<<<>) arrows or entering a specific address and selecting the JUMP button.

| Guardian IP                                                                                                    | Home Logout                                                                                                    |
|----------------------------------------------------------------------------------------------------|----------------------------------------------------------------------------------------------------|
| Status     Activity Monitor     Datalog     Search     Setup       System     LAN     Time     Addresses     Users     Display     Bridging     Diagn                                                                                 | ostics 🕞 Command                                                                                                    |
| User Details                                                                                                    | Additional Info                                                                                                    |
| Show User: 1 Jump   <<<<   >>>>                                                                                                    | <b>Show User:</b> This screen allows you to<br>navigate to and change an individual<br>user text description on a controller                                                                                         |
| ID       Text         001       USER 001         002       USER 002         003       USER 003         004       USER 004         005       USER 005         006       USER 006         007       USER 007         008       USER 008 | Import / Export: User texts may be<br>imported and exported in a fixed<br>format suitable for Microsoft Excel<br>format.<br><i>Note:</i> You must save, download and<br>broadcast for any changes to take<br>effect. |
| User Commands Export Users Import Users Browse Warning: Data Imports *MUST* be in the correct file format                                                                                                    |                                                                                                    |
| Home   Datalog   Logout                                                                                                    |                                                                                                    |

### **Display – Display Text Descriptions**

The display text descriptions are the four text strings reserved for the *System Text* descriptions which are linked to the X1, X2, X3, & X4 external inputs on certain addressable call point devices. During an active call, these descriptions will be shown on the lower line of the LCD display unit when a call is activated using one of these terminals. In addition, the *Display Text* lines 1 and 2 may be edited to shown a site specific message on the displays when they are quiescent.

|                    |                                               | Home Logout                                                                                                    |
|--------------------|-----------------------------------------------|----------------------------------------------------------------------------------------------------|
| Guardian IP        |                                               |                                                                                                    |
|                    |                                               |                                                                                                    |
| Status Activity Mo | onitor Datalog Search Setup                   |                                                                                                    |
| System SLAN STin   | ne 🗘 Addresses 🔿 Users 🗘 Display 🕞 Bridging 🕻 | Diagnostics Command                                                                                                   |
|                    |                                               |                                                                                                    |
| Display Text De    | tails                                         | Additional Info                                                                                                    |
| System Text 1      | System Text 001                               | <b>System Text 1 - 4:</b> Common second address text shown on the lower line of the LCD to specifically identify whic |
| System Text 2      | System Text 002                               | X1-X4 input has been triggered                                                                                        |
| System Text 3      | System Text 003                               | <b>Display Text 1:</b> The top line of the LCD displays when the system is                                            |
| System Text 4      | System Text 004                               | quiescent.                                                                                                    |
| Display Text 1     | GUARDIAN STAFF                                | Display Text 2: The lower line of the                                                                                 |
| Display Text 2     | SAFETY SYSTEMS                                | LCD displays when the system is quiescent.                                                                            |
| Save               |                                               | <i>Note:</i> You must save, download and broadcast for any changes to take effect.                                    |
|                    |                                               |                                                                                                    |
|                    |                                               |                                                                                                    |
|                    | Home   Datalog   Logout                       |                                                                                                    |

#### Network Device Check

Under the Diagnostics tab, the Network Device check provides a list of the network devices currently connected to the L7700 IP Controller, together with their current call state and user information. If any device is being simulated by the IP Controller, for bridging purposes for example, it will be identified with an [S] after the address.

| Status Activity Monitor Data | log Search Setup |        |
|------------------------------|------------------|--------|
|                              |                  |        |
| Network Device Check         |                  |        |
| Network Device Check         |                  |        |
| Address                      | State            | User   |
| 001: BEDROOM 1               | Reset            | 000: - |
| 002: BATHROOM                | Reset            | 000: - |
| 003: TV LOUNGE               | Reset            | 000: - |
| 004: QUIET ROOM              | Reset            | 000: - |
| 005: GREEN ROOM              | Reset            | 000: - |
| 006: BEDROOM 12              | Reset            | 000: - |
| 007: DSAB WC 2               | Reset            | 000: - |
| 008: RECEPTION               | Reset            | 000: - |
| 009: FRONT DOOR              | Reset            | 000: - |
| 010: ASD BATHROOM            | Reset            | 000: - |
| 011: LIFT                    | Reset            | 000: - |
| 012: BEDROOM 19              | Reset            | 000: - |
| 013: BEDROOM 22              | Reset            | 000: - |
| 014: BEDROOM 28              | Reset            | 000: - |
| 015: ADDRESS 15              | No Device        | 000: - |
| 016: ADDRESS 16              | No Device        | 000: - |
| 017: ADDRESS 17              | No Device        | 000: - |
| 018: ADDRESS 18              | No Device        | 000: - |
| 019: ADDRESS 19              | No Device        | 000: - |
| 020: ADDRESS 20              | No Device        | 000: - |
| 021: ADDRESS 21              | No Device        | 000: - |
| 022: ADDRESS 22              | No Device        | 000: - |
| 023: ADDRESS 23              | No Device        | 000: - |
| 024: ADDRESS 24              | No Device        | 000: - |
| 025: ADDRESS 25              | No Device        | 000: - |
| 026: ADDRESS 26              | No Device        | 000: - |
| 027: ADDRESS 27              | No Device        | 000: - |
| 028: ADDRESS 28              | No Device        | 000: - |
| 029: ADDRESS 29              | No Device        | 000: - |
| 030 ADDRESS 30               | No Device        | 000: - |

### Bridging – System Bridging

This screen controls the way that the IP Controller communicates with other IP Controllers over the Local Area Network. The Transmit and Receive Broadcast must be selected and the Broadcast Port set to 6345 to ensure communication between controllers, and the Intersniff network configuration software. Further information on Bridging can be found elsewhere in this manual.

|                                         |                                                         |                                             |                | Home Logout                                                                                                    |
|-----------------------------------------|---------------------------------------------------------|---------------------------------------------|----------------|----------------------------------------------------------------------------------------------------|
| Guard                                   | ian IP                                                  |                                             |                |                                                                                                    |
| Status                                  | Activity Monitor                                        | stalog South S                              | -              |                                                                                                    |
| System (                                | CLAN Time Addres                                        | ses 🔾 Users 🕞 Display                       | SBridging Diag | gnostics Command                                                                                                    |
| System                                  | Bridging                                                |                                             |                | Additional Info                                                                                                    |
| Transr<br>Receiv<br>Broade              | nit Broadcasts<br>ve Broadcasts<br>cast Port            | <ul> <li>✓</li> <li>6345</li> </ul>         |                | Transmit Broadcasts: Enable<br>Network events to be sent over the<br>LAN. This option must be enabled when<br>interconnecting systems or using<br>network access software (e.g.<br>InterSniff)           |
| Chann<br>Chann<br>Local J<br>Bridging C | iel ID<br>iel Name<br>Accept Timeout (secs)<br>Options: | Guardian IP                                 |                | <b>Receive Broadcasts:</b> Enable<br>Network events to be received over the<br>LAN. This option must be enabled when<br>interconnecting systems or using<br>network access software (e.g.<br>InterSniff) |
| Addre                                   | From:<br>ss Pool 0                                      | To:<br>0                                    |                | <b>Broadcast Port:</b> Ethernet port<br>number used for communication. All<br>Guardian equipment is configured to<br>use the default port 6345, changing                                                 |
| Only A<br>Accep                         | Apply if User and Event N<br>hode                       | ot Already Active                           | ept Remote 🔽   | the port on a single device will prevent<br>communication with other devices.<br><b>Channel ID:</b> Unique Channel Number<br>for this controller used when setting up<br>connections between systems.    |
| Current Bri                             | idging Entries: ( <u>Click her</u> e<br>Channel         | <u>e to add a new entry</u> )<br>Address Us | ser Event      | Address Pool: Range of device<br>addresses reserved on this network for<br>incoming calls from other systems,<br>these addresses cannot be used on<br>this controller for network devices                |

### Bridging – System Bridging

This screen deals with how an incoming event (from another system) is manipulated to this system. To simplify the process, we have divided the process into four steps; Incoming Event, Change Event, Process Event and Accept Event. A zero in the field indicates "All" or "Any".

|                          |                          |                          |            |                                                                                              | Home                             | Logout              |
|--------------------------|--------------------------|--------------------------|------------|----------------------------------------------------------------------------------------------|----------------------------------|---------------------|
| Guardiar                 | ı IP                     |                          |            |                                                                                              |                                  |                     |
|                          |                          |                          |            |                                                                                              |                                  |                     |
|                          |                          |                          |            |                                                                                              |                                  |                     |
| Status A                 | Activity Monitor Datal   | og Search Setup          |            |                                                                                              |                                  |                     |
| System SLA               | AN 🕞 Time 🕞 Addresses    | OUsers ODisplay OBridgin | g 🗢 Diagno | ostics 🕞 Command                                                                             |                                  |                     |
| Add New                  | Bridge                   |                          |            | Additional Info                                                                              |                                  |                     |
| STEP 1: Incom            | ning Events              |                          |            | This screen deals wit                                                                        | h how a<br>another               | n<br>system)        |
| Channel                  | From:<br>0               | To:<br>0                 |            | is manipulated before<br>to this system. To sir                                              | being t                          | ransferred<br>e     |
| Address                  | 0                        | 0                        |            | process, we have div                                                                         | ided the                         | process             |
| User                     | 0                        | 0                        |            | Change Event, Proce                                                                          | ess Ever                         | nt and              |
| Event                    | Any Event                | Any Event                |            | Accept Event. A zero<br>indicates all or any.                                                | ) in any                         | field               |
| Day/Night<br>Mode        | Any 🔽                    |                          |            | Step 1 Incoming Even                                                                         | nt                               |                     |
|                          | Fuente                   |                          |            | Channel – Receive e                                                                          | vents fr                         | om the              |
| Address                  | No Change                | 0                        |            | numbers, a range car                                                                         | n be set                         | for                 |
| User                     | No Change                | 0                        |            | example From chann                                                                           | el 1 to c                        | hannel 5            |
| Event                    | No Change                | 128: Reset               |            | Address – Limit the r<br>events to the followin<br>address(es) on the sr                     | eception<br>g device<br>pecified | n of<br>e<br>system |
| STEP 3: Proces           | s Events                 | Г                        |            | Liser – Limit recention                                                                      | n of eve                         | nts to the          |
| Log Local                | lly<br>ocal Network      | Ĺ                        |            | following User ID's fro                                                                      | om the s                         | specified           |
| Apply to L<br>Apply to L | ocal Network if User And | Event Not Already Active |            | system(s)                                                                                    |                                  |                     |
| Use Virtu                | al Address store         | · [                      |            | Event – Limit reception                                                                      | on to on                         | e type of           |
| Send as S                | SysX<br>bting Events     | [                        |            | event only of a conse<br>event types. Tick the<br>specify all events exc<br>specified event. | Except                           | button to           |
| Accepting                | Cannot Acce              | ept 🔽                    |            | Step 2 Change Event                                                                          | t                                |                     |
| Save                     |                          |                          |            | The incoming event of before it is shown on                                                  | an be c<br>this sys              | hanged<br>tem.      |
|                          |                          |                          |            | Address - There are                                                                          | four on                          | tions: no           |
|                          |                          |                          |            |                                                                                              |                                  |                     |

### Step 1: Incoming Event

**Channel** – Receive events from system(s) with the following channel numbers. A range of channel numbers can be set, for example *From* Channel 1 *To* Channel 5.

Address – Limit reception of events to the following device address(es) on the specified system(s).

**User** - Limit reception of events to the following User ID's from the device address(es) on the specified system(s).

**Event** - Limit reception to one type of event only or a consecutive range of events. Tick the Except button to specify *all* events *excluding* the specified exception.

### Step 2: Change Event

Address - There are four options available;

| No Change:        | The same incoming address is shown on the receiving system                        |
|-------------------|-----------------------------------------------------------------------------------|
| Add Offset:       | a numerical value is added to the incoming address number                         |
| Map to New:       | The incoming event is transferred to a single address                             |
| Use Address Pool: | Use the device addresses reserved on this system within the Address Pool settings |
|                   | on the main bridging page.                                                        |

#### User – There are three options;

| No Change:  | The same incoming User is shown on the receiving system                          |
|-------------|----------------------------------------------------------------------------------|
| Add Offset: | a numerical value is added to the incoming User number                           |
| Map to New: | The incoming User is transferred to a single User number on the receiving system |
|             |                                                                                  |

Event - There are two options;

| No Change:  | The same incoming Event is shown on the receiving system                              |
|-------------|---------------------------------------------------------------------------------------|
| Map to New: | The incoming Event is transferred to a single specified Event on the receiving system |

### Step 3: Process Event

You may choose how the Incoming Event is processed by this system

Log Locally – Record the incoming event in the Datalog on this system.

**Apply to Local Network** – Show the incoming event as a network device on this system (i.e. make the Call show on the displays and overdoor lights etc.

**Apply to Local Network User ID & Event Not Already Active**– If the incoming event and user matches an alarm already being shown locally on this system then do not apply to the network. This is used where a single trigger can activate network devices on more than one system.

**Use Virtual Address Store** ("Many to One Bridging") – Where the incoming event is transferred to a single address, (Many-To-One) enable this feature to count the number of incoming calls and resets to ensure the Bridge is only reset when <u>all</u> Many-To-One incoming calls are reset. For example, if 10 call points are set in a many-to-one configuration and two calls are active, two resets are needed to cancel the call on this system.

**Send as SysX** – Enable this feature to send the incoming events text descriptions to the displays on the receiving system(s). The call will show and sound on the displays as though it originated from this systems. This reature will only operate with the new 254 Address Capable Display Units, and is not compatible with the legacy Guardian/Intercall Displays.

### Step 4: Accept Event

This final dialog deals with what happens when the incoming event is accepted at a local display unit on the receiving system. There are four options available;

| Cannot Accept:  | The incoming event cannot be accepted on the local displays and any attempt to      |
|-----------------|-------------------------------------------------------------------------------------|
|                 | Accept is ignored.                                                                  |
| Accept Locally: | The incoming event can be accepted on the local displays and will remain accepted   |
|                 | for the period specified in the Local Accept Timeout.                               |
| Accept Remote:  | The incoming event can be accepted on the local displays and will be passed back to |
|                 | the originating calling device which will be accepted also.                         |
| Reset Locally:  | The incoming event can be accepted on the local displays and will be reset. The     |
|                 | originating calling device will not be affected.                                    |

#### **Command – Network Commands**

The commands page contains three basic commands:

| BROADCAST: | Send the current Address, User, System and display text to the display units. |
|------------|-------------------------------------------------------------------------------|
| REBOOT:    | Resets the entire controller and all of the network devices                   |
| RESET:     | Reset the network devices only                                                |

|                                                                                                    | Home Logout                                                                             |
|----------------------------------------------------------------------------------------------------|-----------------------------------------------------------------------------------------|
| Guardian IP                                                                                                  |                                                                                         |
|                                                                                                    |                                                                                         |
|                                                                                                    |                                                                                         |
| Status Activity Monitor Datalog Search Setup                                                                 |                                                                                         |
| System OLAN O Time O Addresses O Users O Display O Bridging O Dia                                            | ignostics Command                                                                       |
| System Settings                                                                                              | Additional Info                                                                         |
| Network Broadcast<br>Send the address and user text information to every device on the network.<br>Broadcast | Use the commands found within this page to control the master procedure of your system. |
| Reboot Guardian IP<br>Reset the Guardian IP Controller and all devices on the network.<br>Reboot System      |                                                                                         |
| Reset Network Devices                                                                                        |                                                                                         |
| Reboot System                                                                                                |                                                                                         |
|                                                                                                    |                                                                                         |
| Home   Datalog   Logout                                                                                      |                                                                                         |

#### Connecting to the L7700 IP16 Controller

1. *Control Panel – Network Connection* and double click the *Network Connections* icon to open the Network Connections Dialog window. Now select the Wired Local Area Connection.

2. The Local Area Network Connections Status dialog screen will appear. Select the Properties button.

3. The Local Area Network Connections Properties dialog screen will appear. Highlight the *Internet Protocol* (*TCP/IP*) item and select the *Properties* button.

4. The Internet Protocol (TCP/IP) Properties dialog window will now appear. Select the *Use the following IP address* radio button and enter 192.168.0.1 and the 255.255.255.0 Subnet mask (as shown in diagram 4).

5. Now Select OK and Windows will reassign the computers IP address.

6. Now using a web browser type <u>http//192.168.0.192</u> into the address window of the browser. This will open a connection to the L7700 IP16 Web server.

7. You can check the computers IP Address by running a Command Prompt (*Start-Run*-type *cmd* and select OK). Once the Command Window opens type IPCONFIG and hit enter. The IP address should show as 192.168.0.100.

|                                                                                                    | 2.                                                                                                    |                                                                       |
|----------------------------------------------------------------------------------------------------|----------------------------------------------------------------------------------------------------|-----------------------------------------------------------------------|
| ork Connections                                                                                                    | 👍 Local Area Connection Status                                                                                                    | ?                                                                     |
| Edit View Favorites Tools Advanced Help                                                                                                    | General Support                                                                                                    |                                                                       |
| ack + 🜍 + 🔊 🔎 Search 🎼 Folders 🔝 🖉 🗶 🌱 📖 +                                                                                                    |                                                                                                    |                                                                       |
| Network Connections                                                                                                    | Connection                                                                                                    |                                                                       |
| Gateway                                                                                                    | Statue                                                                                                    | Connected                                                             |
| arnet Connection                                                                                                    | Durebon:                                                                                                    | 100.014                                                               |
| Internetion                                                                                                    | Speed                                                                                                    | TUU.U Mbpz                                                            |
| Speed Internet                                                                                                    |                                                                                                    |                                                                       |
| H Connection and Area Connection                                                                                                    |                                                                                                    |                                                                       |
| rected Connected<br>I Net Adapter #2 Proadcom NetLink (TM) Gloabit                                                                                                    |                                                                                                    |                                                                       |
|                                                                                                    | Activity                                                                                                    |                                                                       |
|                                                                                                    | Sent — 🐨                                                                                                    | Received                                                              |
| work Setup Wizard New Connection Wizard                                                                                                    |                                                                                                    |                                                                       |
|                                                                                                    | Packets: 13,565                                                                                                    | 15,899                                                                |
|                                                                                                    | · · · · · · · · · · · · · · · · · · ·                                                                                                    |                                                                       |
|                                                                                                    |                                                                                                    |                                                                       |
|                                                                                                    |                                                                                                    |                                                                       |
|                                                                                                    | Properties Disable                                                                                                    |                                                                       |
|                                                                                                    |                                                                                                    |                                                                       |
|                                                                                                    |                                                                                                    |                                                                       |
| sirk.(TM) Ggebt Effernet                                                                                                    | 4.<br>Internet Protocol (TEP/IP) Properties                                                                                                    |                                                                       |
| etink (TM) Gedet Ethemet                                                                                                    | 4.<br>Internet Protocol (TEP/IP) Properties                                                                                                    |                                                                       |
| scal Area Connection Properties                                                                                                    | 4.<br>Internet Protocol (TEP/IP) Properties<br>General                                                                                                    | <u> </u>                                                              |
| aid (TM) Gyski Ellemet // // // // // // // // // // // // //                                                                                                    | 4.<br>Internet Protocol (TEP/IP) Properties<br>General<br>You can get IP settings assigned automatically if your network adm<br>the capability. Otherwise, you need to adv your network adm                                                                                                    | Close<br>? ×                                                          |
| Stirk (TM) Gydit Ethenet 2                                                                                                    | 4.<br>Internet Protocol (TEP/IP) Properties<br>General<br>You can get IP settings assigned automatically if your network<br>the capacitity. Otherwise, you need to ask your network adm<br>the appropriate IP settings.                                                                                                    | Close     Close     Cose                                              |
| icit (TM) Gyski Ellemet &                                                                                                    | 4. Internet Protocol (TEP/IP) Properties General You can get IP settings assigned automatically if your network adm the capacitity. Otherwise, you need to ask your network adm the oppropriate IP settings. C Obtain an IP address automatically                                                                                                    | Tik supports<br>investrator for                                       |
|                                                                                                    | 4. Internet Protocol (TEP/IP) Properties General You can get IP settings assigned automatically / your network ide the appropriate IP settings. C Obtain an IP address automatically C Use the following IP address                                                                                                    | 1k supparts                                                           |
| ek (TM) Gydet Ethernet   Col Area Connection Properties  Trol Advanced  Troct using  Broadcom NetLink (TM) Gigabil Ether  Configure  Broadcom NetLink (TM) Gigabil Ether  Configure  Configure  Configure  Configure  Configure  Configure  Configure  Configure  Configure  Configure  Configure  Configure  Configure  Configure  Configure  Configure  Configure  Configure  Configure  Configure  Configure  Configure  Configure  Configure  Broadcom NetLink (TM) Gigabil Ether  Configure  Configure  Co | 4. Internet Protocol (TEP/IP) Properties General You can get IP settings assigned automatically if your network adm the appropriate IP settings. C Obtain an IP address automatically C Use the following IP address IP address IP address IS 192, 168, 0, 0, 0                                                                                                    | 1 Uose                                                                |
| col Area Connection Properties       ? ×         crol Advanced       ? ×         most using       Broadcom NetLink [TM] Gigabil Ether       Conligure         is connection uses the following items:       Conligure         ? File ond Pinter Sharing for Microsoft Networks       ?         ? GG Packet Scheduler       Conligure                                                                                                    | 4. Internet Protocol (TEP/IP) Properties General You can get IP settings assigned automatically / your network adm the appropriate IP settings. C Obtain an IP address automatically C Use the following IP address IP address Submet meth D55, 255, 255                                                                                                    | Cose     T ×                                                          |
| ACTW) Gest Ethernet                                                                                                    | 4. Internet Protocol (TEP/IP) Properties General You can get IP settings assigned automatically if your network adm the appropriate IP settings. C Obtain an IP address automatically C Use the following IP address IP address IP address ISUbset mask: ISS 155 1555 1555                                                                                                    | Cose     (7) x                                                        |
| ark (TM) Gigdat Etheret       2 ×         col Area Connection Properties       2 ×         troat       Advanced         innact using       Broadcom NetLink (TM) Gigabil Ether         Broadcom NetLink (TM) Gigabil Ether       Conligure         is connection uses the Iollowing items:       2         Is connection to the two items:       2         Is connection Sharing for Microsoft Networks       2         Is connect Scheduler       4         Internet Fratocol (TCP/F)       4                                                                                                    | 4. Internet Protocol (TEP/IP) Properties General You can get IP settings assigned automatically if your network adm the appropriate IP settings. C Obtain an IP address automatically C Use the following IP address IP address IP address Use the following IP address IP address Delauk gateway:                                                                                                    | ?     x       rk supparts     inivitation for       1     0           |
| ark (TM) Gigdat Ethernet       2 ×         col Area Connection Properties       2 ×         croil Advanced       2 ×         most using       Broadcom NetLink  TM  Gigdatil Ether       Conligure         is connection uses the Iollawing items:       Conligure         2 Collent for Microsoft Networks       Conligure         3 Collent for Microsoft Networks       Conligure         4 Homos Protocol (TCP/IP)       Instal         Instal       Unmitol       Properties                                                                                                    | 4. Internet Protocol (TEP/IP) Properties General General You can get IP settings assigned automatically if your network adm the appropriate IP settings. C Obtain an IP address automatically C Use the following IP address IP address | ?     x       ik supports     invisitation for       1     0          |
| ek (TM) Gydat Ethernet                                                                                                    | 4. Internet Protocol (TEP/IP) Properties General You can get IP settings assigned automatically if your network admitise appropriate IP settings. C Obtain an IP address automatically C Use the following IP address IP address IP add | Cose     (7) ×                                                        |
| ek (TM) Gydat Ethemet  col Area Connection Properties  col Advanced  react using  Broadcom NetLink (TM) Gigabil Ether  is connection uses the following items:  Conligure  is connection uses the following items:  Conligure  is connection uses the following items:  Conligure  is connection uses the following items:  Conligure  is connection uses the following items:  Conligure  is connection uses the following items:  Conligure  is connection uses the following items:  Conligure  is connection uses the following items:  Instal  Unnect  Properties  Description  Transmission Control Frotocol/Internet Protocol. The defaut  with area representation proceed.                                                                                                    | 4. Internet Protocol (TCP/IP) Properties General You can get IP settings assigned automatically if your network admitise appropriate IP settings. C Ditain an IP address automatically C Ditain an IP address IP address IP address IP address IP address IP address C Ditain DNS server address automatically C Ditain DNS server addresses: Preferred DNS server:                                                                                                    | ? ×       ik suppats       ivietrator for                             |
| Area Connection Properties       ? X         crol Advanced       ? X         rnset using       Broadcom NetLink (TM) Gigabil Ether       Configure         is connection uses the following items:       Configure         ? File and Printer Sharing for Microsoft Networks       ?         ? Out Factors ft Networks       ?         ? Out Factors ft Networks       ?         ? Reacter Scheduler       ?         Instal       Unnitcl         Properties       ?         Perciption       Properties         Transmission Control Protocol/Internet Protocol. The default w/d area network protocol inthe provides communication serves diverse interconnected networks.                                                                                                    | 4. Internet Protocol (TCP/IP) Properties Genoral You can get IP settings assigned automatically ( your network admite appablik). Otherwise, you need to ask your network admite appropriate IP settings. C Dttain an IP address automatically C Dttain DNS server address automatical. C Dttain DNS server address automatical. C Dttain DNS server:                                                                                                    | Cose                                                                  |
| Col Area Connection Properties       ? X         Introl Advanced       ? X         Introl Advanced                                                                                                    | 4. Internet Protocol (TCP/IP) Properties Genoral You can get IP settings assigned automatically if your network admite appatity. Otherwise, you need to ask your network admite appropriate IP settings. C Dittain an IP address automatically C Use the following IP address IP address IP address IP address IS ubnet mests IP 55, 255, 255, Delauk galeway: C Dittain DNS server addresses: Preferred DNS server: Alternate DNS server: Alternate DNS server:                                                                                                    | Cose                                                                  |
| int (TM) Gydat Ethernet         col Area Connection Properties         introl         introl         introl         introl         introl         introl         introl         introl         introl         introl         introl         introl         introl         introl         introl         interset         interset <t< td=""><td>4. Internet Protocol (TCP/IP) Properties General You can get IP settings assigned automatically if your network admite appatity. Otherwise, you need to ask your network admite appropriate IP settings. C Ditain an IP address automatically C Use the following IP address IP address IP address IP address IP address IP address C Ditain DNS server addresses: Preferred DNS server: Alternate DNS server:</td><td>Close  7 ×  k supports  internator for</td></t<>                                                                                                    | 4. Internet Protocol (TCP/IP) Properties General You can get IP settings assigned automatically if your network admite appatity. Otherwise, you need to ask your network admite appropriate IP settings. C Ditain an IP address automatically C Use the following IP address IP address IP address IP address IP address IP address C Ditain DNS server addresses: Preferred DNS server: Alternate DNS server:                                                                                                    | Close  7 ×  k supports  internator for                                |
| Sirk (TM) Gigekit Etheret       Image: Sirk (TM) Gigekit Ethere       Image: Sirk (TM) Gigekit Ethere         Image: Strandown NetLink (TM) Gigekit Ethere       Contigure         Broadcom NetLink (TM) Gigekit Ethere       Contigure         Broadcom NetLink (TM) Gigekit Ethere       Contigure         Broadcom NetLink (TM) Gigekit Ethere       Contigure         Broadcom NetLink (TM) Gigekit Ethere       Contigure         Broadcom NetLink (TM) Gigekit Ethere       Contigure         Broadcom NetLink (TM) Gigekit Ethere       Contigure         Broadcom NetLink (TM) Gigekit Ethere       Contigure         Broadcom NetLink (TM) Gigekit Ethere       Contigure         Broadcom NetLink (TM) Gigekit Ethere       Contigure         Broadcom NetLink (TM) Gigekit Ethere       Contigure         Broadcom NetLink (TM) Gigekit Ethere       Contigure         Broadcom NetLink (TM) Gigekit Ethere       Contigure         Broadcom NetLink (TM) Gigekit Ethere       Contigure         Broadcom NetLink (TM) Gigekit Ethere       Contigure         Instal       Ummstell       Proporties         Description       Transmission Cantrol Protocol /Internst Protocol. The default wide area network protocol Hext provides communication ecross diverse intercommeted networks.         Show toom in notification area when connected                                                                                                    | 4. Internet Protocol (TEP/IP) Properties General General Vou can get IP settings assigned automatically if your network admitise appropriate IP settings. C Ditain an IP address automatically C Ditain an IP address automatically C Ditain an IP address Default gateway: C Ditain an IP address Default gateway: C Ditain automatically C Ditain an IP address Default gateway: C Ditain an IP address Default gateway: C Ditain an IP address Default gateway: C Ditain an IP address Default gateway: C Ditain an IP address Default gateway: C Ditain an IP address Default gateway: C Ditain an IP address Default gateway: C Ditain an IP address Default gateway: C Ditain an IP address Default gateway: C Ditain an IP address Default gateway: C Ditain an IP address Default gateway: C Ditain an IP address Default gateway: C Ditain an IP address Default gateway: D Ditain an IP address Default gateway: D Ditain an IP address Default gateway: D Ditain an IP address D Ditain an IP address D Ditain an IP address D Ditain an IP address D Ditain an IP address D Ditain an IP address D Ditain an IP address D Ditain an IP address D Ditain an IP address D Ditain an IP address D Ditain an IP address D Ditain an | Close<br>? ×<br>rk supports<br>internator for<br>1<br>0<br>Advanced   |
| A CPU) Ggeld Ellemet                                                                                                    | 4. Internet Protocol (TEP/IP) Properties General Vou can get IP bettings assigned automatically if your network admitted propriate IP settings. C Obtain an IP address automatically C Use the following IP address IP address Use the following DNS server addresses: Preferred DNS server: Alternate DNS server:                                                                                                    | Close<br>? ×<br>rk supports<br>internator for<br>1<br>0<br>Advanced . |